# Wireless All-in-One Keyboard TK820

Setup Guide

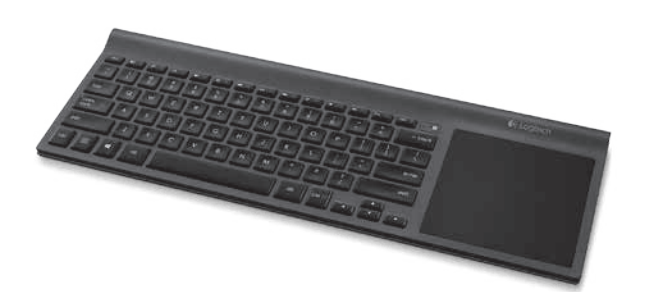

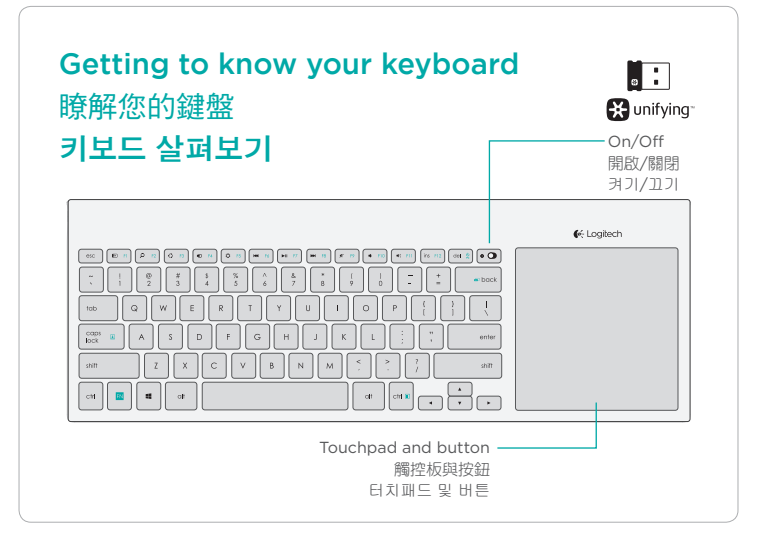

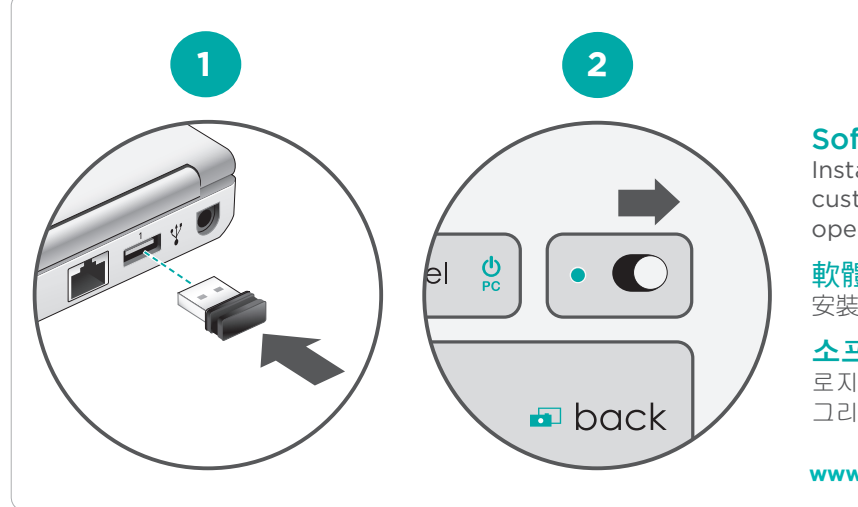

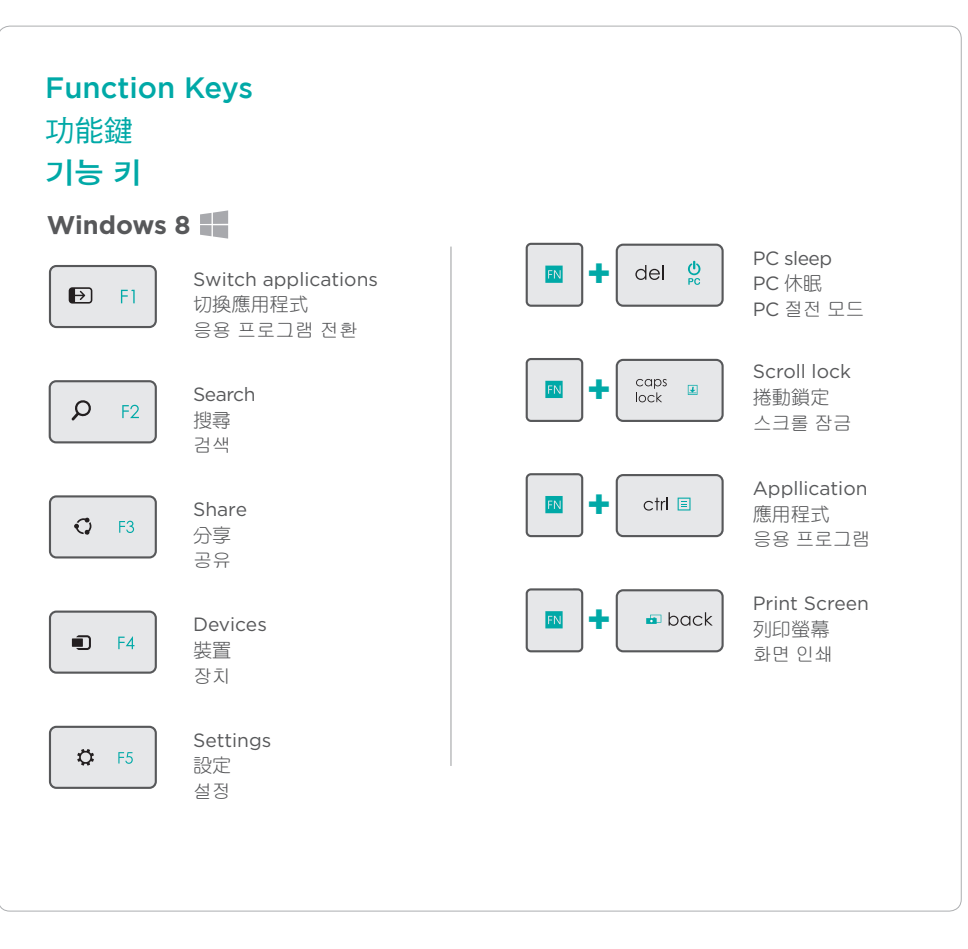

Gestures 手勢 제스처

# Left-click

# 左鍵

왼쪽 클릭

Tap with one finger or press the lower left side of the trackpad. 使用一隻手指點按或按壓觸控板的左下側 한 손가락으로 탭하거나 트랙패드의 왼쪽 하단 모서리를 누르십시오.

# **Right-click**

# 右鍵

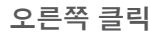

Tap with two fingers or press the lower right side of the trackpad.

使用兩隻手指點按或按壓觸控板的右下側。 두 손가락으로 탭하거나 트랙패드의 오른쪽 하단 모서리를 누르십시오.

- FN + left click disables tap and edge gestures
- ▶ + 左鍵停用點按與邊緣手勢
- 🗈 + 왼쪽 클릭은 탭 및 에지 제스처를 비활성화합니다.

# **Edge Gestures (Windows 8)** 邊緣手勢 (Windows 8) 에지 제스처(Windows 8)

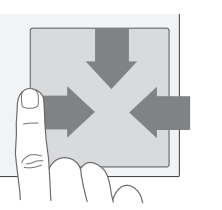

트랙 패드 모서리 에서 밀기

Swipe from

#### Software Installation

Install Logitech software that adds support for customization, extra gestures, and smoother operation

#### 軟體安裝

安裝羅技軟體,幫助您更順利自訂或新增手勢

### 소프트웨어 설치

로지텍 소프트웨어를 통해 커스터마이징, 추가 제스처, 그리고 보다 부드러운 작동을 지원합니다.

#### www.logitech.com/download/tk820

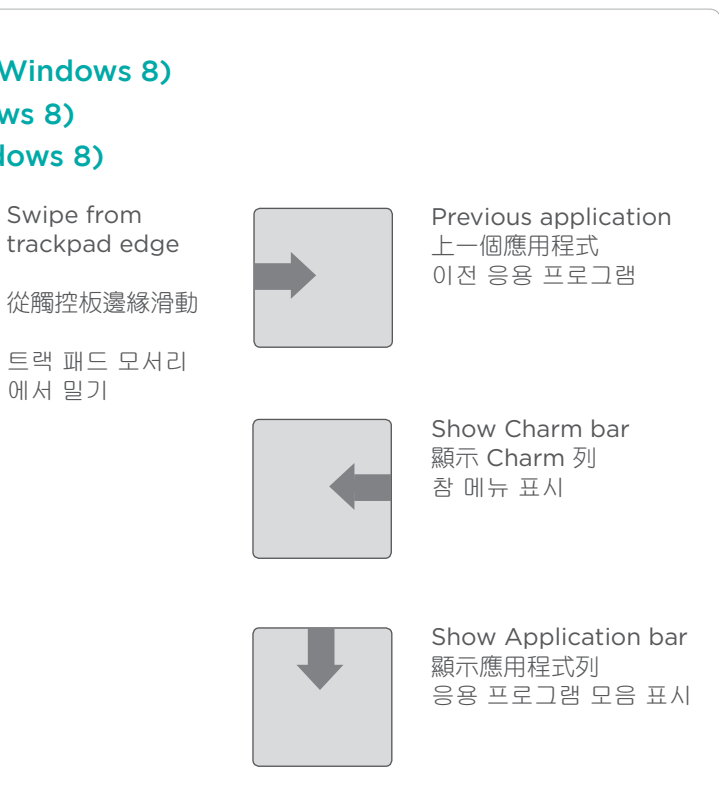

# Unifying

Logitech<sup>®</sup> Unifying technology connects up to six compatible Logitech mice and keyboards to the same receiver, using only one USB port for multiple devices. To learn more, visit the Unifying product page

# Unifying

羅技<sup>®</sup> Unifying 技術可在同一個接收器 上,只使用一個 USB 連接埠即可連接最多 6 個相容的羅技滑鼠或鍵盤。若要瞭解詳 細資訊,請瀏覽 Unifying 產品頁面。

### Unifying

로지텍 Unifying 기술을 통해 하나의 USB 온라인에서 무선 터치 키보드 제품 페이지 포트에 최대 6개의 호환 가능한 로지텍 마 를 방문하고 최고의 온라인 지원을 받으십 를 방문하십시오.

#### Visit the Product Page

While you're online, visit the Wireless Touch Keyboard Product Page, your destination for world-class support. In addition to software, you'll find tutorials, troubleshooting tips, and live forums.

# 瀏覽產品百面

您可線上查看無線觸控板鍵盤產品頁面, 此處提供世界一流的支援服務。除軟體 外, 你還可找到教學課程、疑難排解技巧 以及討論氣氛熱烈的論壇。

# 제품 페이지 방문

우스 및 키보드를 연결하십시오. 자세한 내 시오. 소프트웨어뿐만 아니라, 사용 지침, 용을 알아보시려면 Unifying 제품 페이지 문제 해결 팁 및 라이브 포럼을 확인할 수 • 있습니다.

# **Troubleshooting**

#### Touch Keyboard not working?

- Restart the keyboard by turning it off and then back on.
- Move the Unifving receiver to another USB port or plug the receiver directly into the computer instead of a USB hub.
- Check the battery orientation.
- If the status light next to On/ Off switch blinks red. replace batteries.
- Using USB 3.0 on your computer? For more information on solving problems with USB 3.0, visit www.logitech.com/support/ unifvina.

#### **Problem with gestures?**

.

Avoid resting unused fingers or your palm on the touch surface.

# 疑難排解

觸控板鍵盤無法使用?

- 閉鍵盤電源並再次開啟,重新啟動 鍵盤。
- 將 Unifying 接收器移到另一個 USB 連接埠,或是將接收器直接插在電腦 上,而不是插在 USB 集線器上。
- 檢查電池方向。
- 如果開啟/關閉開關旁的狀態指示燈閃 爍紅燈,請更換電池。
- 您電腦上使用 USB 3.0? 如需詳細 資訊來解決 USB 3.0 相關問題,請 瀏覽 www.logitech.com/support/ unifying •

#### 有關於手勢的問題?

• 不要將不使用的手指或手掌放置在觸 控表面上。

# 문제 해결

터치 키보드가 작동하지 않습니까?

- 키보드를 끈 다음 다시 켜서 시작하십 시오.
- Unifying 수신기를 다른 USB 포트로 . 이동하거나. USB 허브에 연결하지 말 고 컴퓨터에 직접 연결해 보십시오.
- 배터리 방향을 확인하십시오.
- 켜기/끄기 스위치 옆의 상태 표시등이 빨간색으로 깜빡이면 배터리를 교체하 십시오.
- 컴퓨터에서 USB 3.0을 사용하십니까? USB 3.0에서 문제 해결에 대한 자세한 내용을 확인하려면
  - www.logitech.com/support/ unifying을 방문하십시오.

#### 제스처에 문제가 있습니까?

• 터치 표면에 사용하지 않는 손가락이 나 손바닥을 두지 않도록 하십시오.

依據台灣「低功率電波輻射性電機管理辦法」 規定 第十四條 性電機設備之干擾。

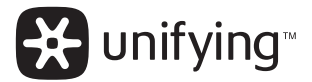

# **C**-Logitech

www.logitech.com/support/unifving

# www.logitech.com

© 2013 Logitech. All rights reserved. Logitech, the Logitech logo, and other Logitech marks are owned by Logitech and may be registered. Apple, Mac, and the Mac logo are trademarks of Apple Inc., registered in the U.S. and other countries. Bluetooth is a registered trademark of Bluetooth SIG. Inc. All other trademarks are the property of their respective owners. Logitech assumes no responsibility for any errors that may appear in this manual. Information contained herein is subject to change without notice.

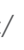

620-004931.002

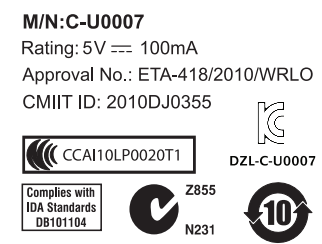

MADE IN CHINA

# 당해 무선설비는 전파혼신 가능성이 있으므로 인명안전과 관련된 서비스는 할 수 없음

第十二條 經型式認證合格之低功率射頻電機,非經許可,公司、商號或使用者均不得擅自 變更頻率、加大功率或變更原設計之特性及功能。

低功率射頻電機之使用不得影響飛航安全及干擾合法通信:經發現有干擾現象時 應立即停用,並改善至無干擾時方得繼續使用。前項合法通信,指依電信法規定作 業之無線電通信。低功率射頻電機須忍受合法通信或工業、科學及醫療用電波輻射